## Prérequis : Vous êtes inscrit.e au cours.

## Etape 1 :

Dans « Mes Cours », rendez-vous dans « Cours masqués » tout **en bas dans** l'onglet « Cours »:

| <b>Souphiane jender</b><br>Profil - Tableau de bord - Notes - ePortfolio - Préférences - Prendre le rôle Déconnexion |                        |                                               |  |  |
|----------------------------------------------------------------------------------------------------|------------------------|-----------------------------------------------|--|--|
| Cours 2020-20                                                                                                    | 221 2017-2018          | Naviguer parmittous les cours $\frac{2}{555}$ |  |  |
|                                                                                                    |                        |                                               |  |  |
| Progression : 0 / 77                                                                                                 | 0% Progression : 0 / 2 | 0%                                            |  |  |
| Cours masqués                                                                                                    |                        |                                               |  |  |

Etape 2 : Ouvrez le Cours, allez dans l'engrenage, puis « Paramètres »

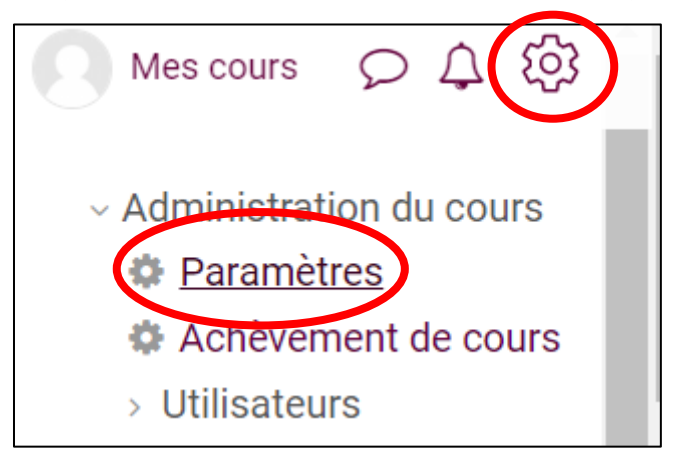

## Etape 3 :

Modifiez la visibilité et passez sur « Afficher », pensez à enregistrer en bas de page.

| Modifier les paramètres du cours |          |                     |
|----------------------------------|----------|---------------------|
| Nom complet du cours             | * Requis | Visibilité Cacher 🗧 |
| Banque de questions Marion       |          | Cacher              |
| Nom abrégé du cours              | * Requis | Objectits           |
| UPSUD_2020_980_BDQM.             |          | Format de cours     |
| Catégorie de cours               | * Requis | Apparence           |